# Корректное отображение праздничных дней в АИС СГО

МКУ КМЦИКТ «Старт»

🔄 Год / Мероприятия. Каникулы. Праздники Изменить событие Праздник весны и труд число записей на страниц 3.05.21 Дата начале . 3.05.21 Пата оконен 0830685 pa30688 !!! С 1 по 11 мая в АИС СГО НЕ должно быть расписания уроков, тем более тем уроков, ДЗ и оценок

# Внесение праздничных дней в АИС СГО

Расписание – год – события года – добавить – вид Информация о праздниках – заполняем строки – сохранить

# Перенести учебный день

# Отменить учебный день

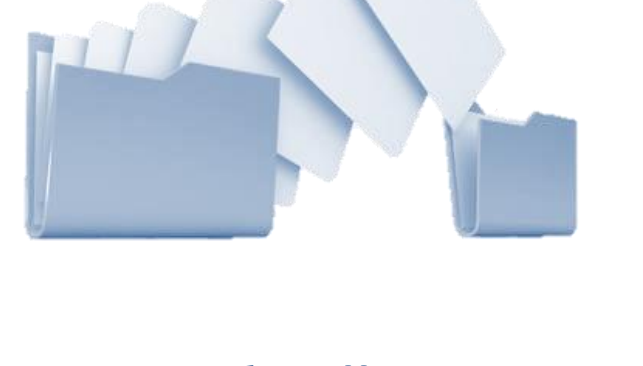

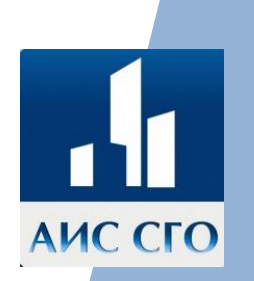

Более удобный, менее затратный по времени. Переносит сразу ВСЕ уроки ВСЕЙ школы

Удобен в том случае, если разные классы/параллели будут отрабатывать праздник в разные учебные дни

สโลลโอบเหย

# Отмена учебного дня

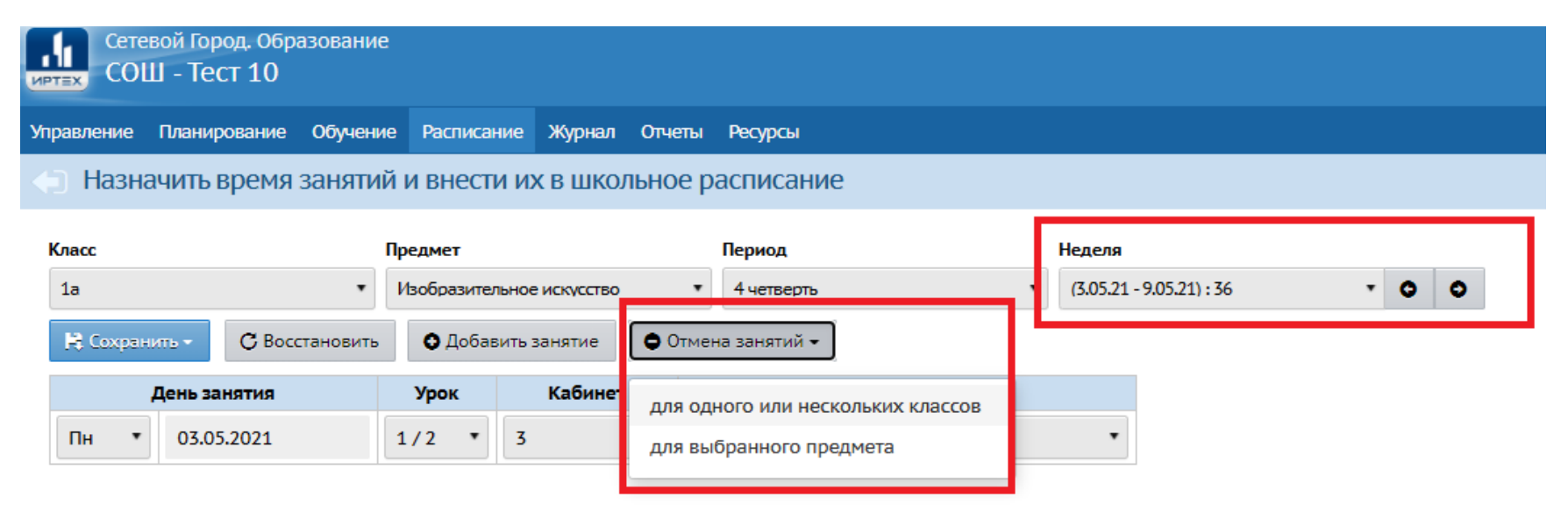

Расписание – Составить расписание – Отмена занятий – Для одного или нескольких классов

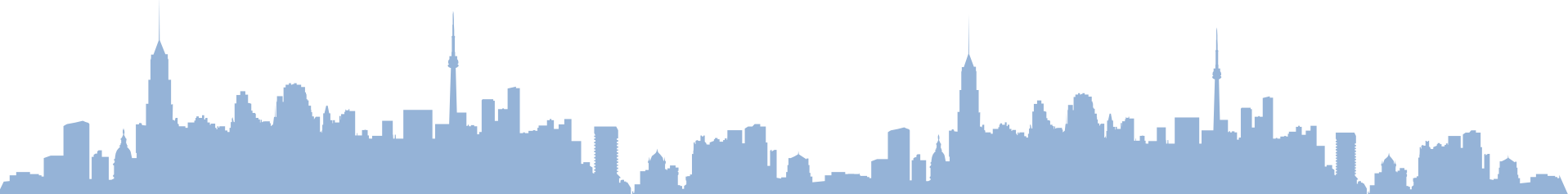

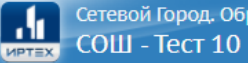

#### Сетевой Город. Образование

Управление Планирование Обучение Расписание Журнал Отчеты Ресурсы

#### Составить расписание/Отмена занятий

#### • Удалить занятия

Внимание! Данный экран позволяет удалить занятия из расписания для нескольких классов или сразу для всей школы. Будьте внимательны!

| 3.05.21         | i i i                                     |
|-----------------|-------------------------------------------|
| Параллель       | Классы                                    |
| Выделить все    |                                           |
| ☑ 1             | 🗹 1а 🗹 1б 🗹 1в 🗹 1г 🔽 1д                  |
| ☑ 2             | 🗹 2а 🗹 2в 🗹 2г 🗹 2д                       |
| ☑ 3             | 🗹 За 🗹 Зб 🗹 Зв 🗹 Зг 🗹 Зд                  |
| ☑ 4             | 🗹 4а 🗹 4б 🗹 4в 🗹 4г 🗹 4д                  |
| ☑ 5             | ✓ 5в ✓ 5г ✓ 5д                            |
| ☑ 6             | 🗹 ба 🗹 бв 🗹 бг                            |
| <b>Z</b> 7      | 🗹 7а 🗹 7в 🗹 7г                            |
| ☑ 8             | 🗹 8a 🗹 8b 🗹 8r                            |
| <b>2</b> 9      | 🗹 9а 🗹 9в 🗹 9г                            |
| <b>1</b> 0      | 🗹 10а 🗹 10в                               |
| <b>1</b> 1      | 11a                                       |
| Параллели с ИУП | ☑ 2° ☑ 5° ☑ 6° ☑ 7° ☑ 8° ☑ 9° ☑ 10° ☑ 11° |

#### Внимание!

ВАЖНО! Будут удалены все занятия для выбранных классов, назначенные на 3.05.21. Восстановить эту информацию будет нельзя. Вы уверены?

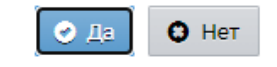

– выбрать дату, отметить галками все классы, для которых в этот день нужно отменить занятия – удалить занятия – ДА.

## Перенос учебного дня. Проверка перед переносом

Отчеты – Отчеты – Отчет по ведению электронных журналов

- Период одна и та же дата, на которую будет осуществляться перенос;
- Кол-во КТП, оценок, пропусков,
   % заполненного домашнего
   задания

! Все поля, кроме КТП, должны быть равны нулю!

| Период 5.03.21 – 5.03.21<br>Графы отчёта Кол-во учителей, классов, учеников и родителей<br>Кол-во уроков в недельном расписании<br>Кол-во КТП, оценок, пропусков, % заполненного домашнего задания<br>% выставленных итоговых оценок<br>Бо со диволизования сбезочасной | Период 5.03.21 – 5.03.21<br>Графы отчёта Скол-во учителей, классов, учеников и родителей<br>Кол-во уроков в недельном расписании<br>Кол-во КТП, оценок, пропусков, % заполненного домашнего задания<br>% выставленных итоговых оценок |              |                                                                   |
|----------------------------------------------------------------------------------------------------|----------------------------------------------------------------------------------------------------|--------------|-------------------------------------------------------------------|
| Графы отчёта Кол-во учителей, классов, учеников и родителей<br>Кол-во уроков в недельном расписании<br>Кол-во КТП, оценок, пропусков, % заполненного домашнего задания<br>Выставленных итоговых оценок                                                                  | Графы отчёта Скол-во учителей, классов, учеников и родителей<br>Кол-во уроков в недельном расписании<br>Кол-во КТП, оценок, пропусков, % заполненного домашнего задания<br>% выставленных итоговых оценок                             | Период       | 5.03.21 - 5.03.21                                                 |
| <ul> <li>Кол-во уроков в недельном расписании</li> <li>Кол-во КТП, оценок, пропусков, % заполненного домашнего задания</li> <li>% выставленных итоговых оценок</li> </ul>                                                                                               | <ul> <li>Кол-во уроков в недельном расписании</li> <li>Кол-во КТП, оценок, пропусков, % заполненного домашнего задания</li> <li>% выставленных итоговых оценок</li> </ul>                                                             | Графы отчёта | Кол-во учителей, классов, учеников и родителей                    |
| <ul> <li>Кол-во КТП, оценок, пропусков, % заполненного домашнего задания</li> <li>% выставленных итоговых оценок</li> <li>Кол во симинист обязличний к систомо.</li> </ul>                                                                                              | <ul> <li>Кол-во КТП, оценок, пропусков, % заполненного домашнего задания</li> <li>% выставленных итоговых оценок</li> </ul>                                                                                                    |              | Кол-во уроков в недельном расписании                              |
| % выставленных итоговых оценок                                                                                                    | % выставленных итоговых оценок                                                                                                    |              | 🗹 Кол-во КТП, оценок, пропусков, % заполненного домашнего задания |
|                                                                                                    |                                                                                                    |              | % выставленных итоговых оценок                                    |
| Кол-во внешних обращении к системе                                                                                                    | Кол-во внешних обращений к системе                                                                                                    |              | Кол-во внешних обращений к системе                                |
|                                                                                                    |                                                                                                    |              |                                                                   |

## Отчёт по ведению электронных журналов

Учебный год: 2020/2021 Период: 5.05.21 - 5.05.21 Графы отчёта: кол-во кто, оценок, пропусков, % заполненного домашнего задания

| № n/r | 00           | Кол-во КТП | Количество оценок | Количество пропусков | % заполненных тем уроков за проведенный период | % заполненного домашнего задания |
|-------|--------------|------------|-------------------|----------------------|------------------------------------------------|----------------------------------|
| 1     | СОШ - Тест 1 | 61         | 0                 | 0                    | 0                                              | 0                                |
|       |              |            |                   |                      | •                                              |                                  |

| Упр | авление    | Планирование     | Обучение   | Расписание Ж | урнал Отчеты | Ресурсы |                |   |              |                   |                                 |              |            |
|-----|------------|------------------|------------|--------------|--------------|---------|----------------|---|--------------|-------------------|---------------------------------|--------------|------------|
| 4   | Учебн      | ый год и пер     | иоды       |              |              |         |                |   |              |                   |                                 |              | 2 🛂 🎝      |
| 3   | чебный год | ı                |            |              |              |         |                |   |              |                   |                                 |              | Выходные д |
| 1   | сентября : | 2020 г 31 август | ra 2021 r. |              |              |         |                |   |              |                   |                                 |              |            |
|     | Учебные    | периоды          |            |              |              |         |                | ^ | Информация   | я о каникулах     |                                 |              |            |
|     | / Измен    | чить Типы уче    | бных перио | дов          |              |         |                |   | 🖌 Изменить   | Каникулы и классы |                                 |              |            |
|     |            | Название         |            |              | Дата начал   | na      | Дата окончания |   |              | Дата              |                                 | Название     |            |
|     |            | 1 четверть       |            | 1.09.20      |              |         | 8.11.20        |   | 1.11.20 5.11 | 1.20              | Осенние каникулы                |              |            |
|     |            | 2 четверть       |            | 9.11.20      |              |         | 8.01.21        |   | 26.12.20 15. | .01.21            | Зимние каникулы                 |              |            |
|     |            | 3 четверть       |            | 9.01.21      |              |         | 31.03.21       |   | 11.02.21 17. | 02.21             | Дополнительные зимние каникулы, | цля 1 класса |            |
|     |            | 4 четверть       |            | 1.04.21      |              |         | 26.05.21       |   | 23.03.21 31. | .03.21            | Весенние каникулы               |              |            |
|     |            | 1 полугоди       | e          | 1.09.20      |              |         | 25.12.20       |   | 26.05.21 31. | .08.21            | Летние каникулы                 |              |            |
|     |            | 2 полугоди       | e          | 26.12.20     |              |         | 26.05.21       |   |              |                   |                                 |              |            |
|     |            |                  |            |              |              |         |                |   |              |                   |                                 |              |            |

| правление  | Планирование Обуч                | ение Расписание Журнал Отчеты Ресурсы       |                 |                  |                   |      |     |    |        |      |            |    |
|------------|----------------------------------|---------------------------------------------|-----------------|------------------|-------------------|------|-----|----|--------|------|------------|----|
| 🕞 Год/     | /Мероприятия. Ка                 | никулы. Праздники                           |                 | Изменить событие |                   |      | ×   |    |        |      |            |    |
| Вид        |                                  |                                             |                 | Название         | Весенние каникулы |      |     |    |        |      |            |    |
| Информа    | ация о каникулах                 | *                                           |                 | Run              | Каникилы          | ,    | i l |    |        |      |            |    |
| Поиск      |                                  | Число записей на странице                   |                 | 0                | 23.03.21          | =    | i   |    |        |      |            |    |
| Названи    | e <del>*</del>                   | 50                                          |                 | Дата начала      | 31 03 21          |      |     | M  | арт 20 | 021  |            | *  |
| Q, Banpya  | зить 👻 🗘 Добавить                | 🗢 Удалить                                   |                 | Дата окончания   |                   |      | Пн  | Бт | срч    | т Пт | <b>C</b> 6 | Вс |
| № п/п<br>1 | <u>Дата</u><br>1,11,20 - 5,11,20 | о <u>Название</u><br>Осенние каникулы       | Пери<br>ежегодн | периодичноств    | ener opprøst      | 8    | 22  | 23 | 24 2   | 5 26 | 27         | 28 |
| 2          | 26.12.20 - 15.01.21              | Зимние каникулы                             | ежегодн         |                  |                   | 9    | 1   | 2  | 3 4    | ŧ 5  | 6          | 7  |
| 3          | 11.02.21 - 17.02.21              | Дополнительные зимние каникулы для 1 класса | ежегодн         |                  | R Сохранить Ø От  | M 10 | 8   | 9  | 10 1   | 1 12 | 13         | 14 |
| 4          | 23.03.21 - 31.03.21              | Весенние каникулы                           | ежегодн         | L                |                   | - 11 | 15  | 16 | 17 1   | 0 10 | 20         | 21 |
| 5          | 26.05.21 - 31.08.21              | Летние каникулы                             | ежегодн         | Re               |                   |      | 15  | 10 | 1/ 1   | 0 19 | 20         | 21 |
|            |                                  |                                             |                 |                  |                   | 12   | 22  | 23 | 24 2   | 5 26 | 27         | 28 |
|            |                                  |                                             |                 |                  |                   | 13   | 29  | 30 | 31 1   | L 2  | 3          | 4  |

#### /правление Планирование Обучение Расписание Журнал Отчеты Ресурсы

#### Учебный год и периоды/Каникулы и классы

| H  | t Co  | хранит | ъ    | С Восстановить   |                 |                                             |                   |                 |
|----|-------|--------|------|------------------|-----------------|---------------------------------------------|-------------------|-----------------|
| Kr | 19.00 | Lynna  |      | Осенние каникулы | Зимние каникулы | Дополнительные зимние каникулы для 1 класса | Весенние каникулы | Летние каникулы |
|    | au    | / капи | сулы | •                | <b>Z</b>        |                                             |                   | <b>Z</b>        |
|    |       | 1a     |      |                  |                 |                                             |                   |                 |
|    |       | 16     |      |                  |                 |                                             |                   |                 |
| 1  | ιΓ    | 1в     |      |                  |                 |                                             |                   |                 |
|    |       | 1r     |      |                  |                 |                                             |                   |                 |
|    |       | 1д     |      |                  |                 |                                             |                   |                 |

### Работа с границами периодов

## Планирование – Учебный год и периоды

Если день, на который планируется перенос каникулярный, то до переноса необходимо отредактировать каникулы, убрав интересующий день из каникулярного периода.

## Не забудьте **сохранить**! После чего перейдите в раздел Каникулы-классы и пересохраните раздел

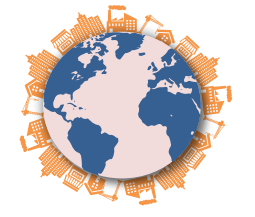

# Перенос учебного дня

| Управление Планирование (                                                                                                    | бучение Расписание Журнал                                                                                                    | Отчеты Ресурсы                                                                                                    |                                                                                                    |                                                                                                    |                                |
|----------------------------------------------------------------------------------------------------|----------------------------------------------------------------------------------------------------|----------------------------------------------------------------------------------------------------|----------------------------------------------------------------------------------------------------|----------------------------------------------------------------------------------------------------|--------------------------------|
| 🕒 Календарь на год                                                                                                    |                                                                                                    |                                                                                                    |                                                                                                    |                                                                                                    | © ₽ <b>™</b> ₽                 |
| Сентябрь 2020                                                                                                    | Октябрь 2020                                                                                                    | Ноябрь 2020                                                                                                    | Декабрь 2020                                                                                                    | Количество дней в учебном году: 365                                                                               | 🍽 Собъптия года 🕑 Перенос дней |
| Im         BT         Cp         4T         IT         C6         BC         №           1         2         3         4         5         6         1           7         8         9         10         11         12         13         2           14         15         16         17         18         19         20         3 | Пн         Br         Cp         Чт         Пт         C6         Bc         №           4         5         1         2         3         4         5           5         6         7         8         9         10         11         6           12         13         14         15         16         17         18         7 | ΠH         BT         Cp         ЧT         ΠT         C6         Bc         №           2         3         4         5         6         7         8         10           9         10         11         12         13         14         15         11 | ΠH         BT         Cp         ЧT         ΠT         C6         Bc         №           1         2         3         4         5         6         14           7         8         9         10         11         12         13         15           14         15         16         17         18         19         20         16 | Количество недель в учебном году: 53<br>Каникулярных дней: 137<br>Праздничных дней: 3<br>Условные обозначения:    |                                |
| 21     22     23     24     25     26     27     4       28     29     30       5                                                                                                    | 19         20         21         22         23         24         25         8           26         27         28         29         30         31         9                                                                                                    | 16     17     18     19     20     21     22     12       23     24     25     26     27     28     29     13       30           14                                                                                                    | 21     22     23     24     25     26     27     17       28     29     30     31       18                                                                                                    | <ul> <li>Информация о каникулах</li> <li>17 – Дни вне учебного года</li> <li>17 – Праздники и выходные</li> </ul> |                                |
|                                                                                                    |                                                                                                    |                                                                                                    |                                                                                                    |                                                                                                    |                                |

| Иправление           | Планирование | Обучение  | Расписание | Журнал | Отчеты | Ресурсы          |
|----------------------|--------------|-----------|------------|--------|--------|------------------|
| <b>()</b> Год/I      | Перенесеннь  | іе учебнь | ые дни     |        |        |                  |
| • Добав              | ить          |           |            |        |        |                  |
| Перенос учебного дня |              |           |            |        |        | Причина переноса |
|                      | c .          |           | Ha         |        |        |                  |
|                      | · ·          |           |            |        |        |                  |

## Расписание – Год – Перенос дней – Добавить

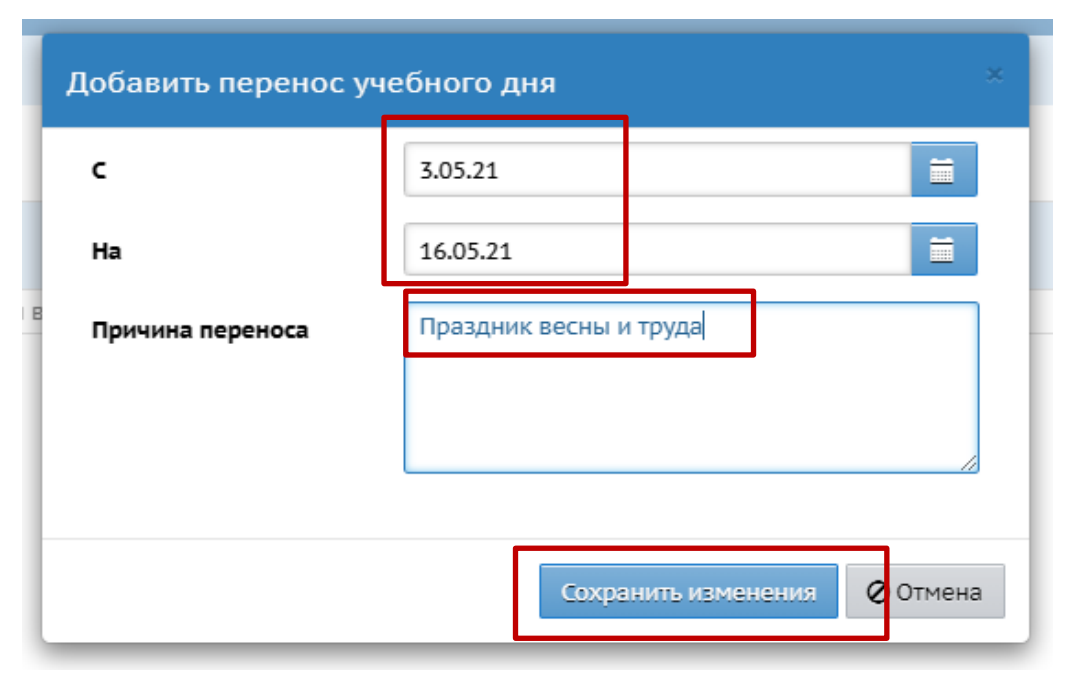

Заполнить поля (в соответствии с Вашими локальными актами) — **Сохранить изменения** — на вопрос программы ответить **ДА.** 

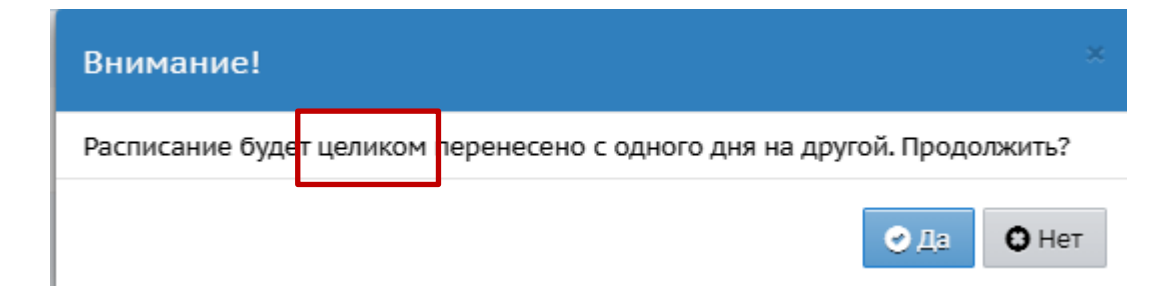

#### ВНИМАНИЕ! Какие из перечисленных инструментов использовать для

отработки праздничных дней, решает администрация ОО!

Возможно добавлять уроки (часы) в расписание. На сайте центра «Старт» есть методичка – «Добавление часов по предметам».

Программа позволяет на одно и то же время в одном и том же кабинете одному и тому классу назначать разные уроки с одним и тем же учителем или с разными учителями. Оба предмета добавляются в отчеты и в классный журнал. Но назначить РАЗНЫМ классам предметы с одним и тем же учителем в одно и тоже время НЕвозможно.

Внимание! После внесения всех исправлений количество учебных недель должно остаться прежним

- Возможно редактировать КТП в АИС СГО: объединять и выдавать по 2 темы на одном уроке, проходить новые темы вместо уроков повторения и т.д. Методичка на сайте центра «Старт» - <u>«Редактирование КТП».</u>
  - КТП в системе должно точно соответствовать локальному акту. Если менять КТП в системе, то только в соответствии с локальным актом, после его изменения.
    - Исправлять в КТП можно только те темы, которые еще НЕ выданы в классном журнале.

| ioiace (iii    | aparticito                                                                     | пред             |
|----------------|--------------------------------------------------------------------------------|------------------|
| 7в             | •                                                                              | Гео              |
| Q, Berp        | узить                                                                          |                  |
| Дата           |                                                                                |                  |
|                | - Тема не задана                                                               |                  |
| 24.03<br>70.07 | <ol> <li>Тропические пустыни. В</li> <li>2 Климат. Пр.работа 10 (1-</li> </ol> | лияни<br>-й из : |
|                |                                                                                |                  |

Knace\Параллел

Внимание! Если после редактирования КТП программа не позволяет выбирать темы уроков и задания, то воспользуйтесь редактированием урока через дату.